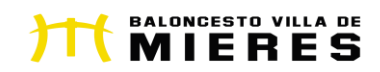

#### COMUNICADO OFICIAL DEL CLUB

En Mieres a 1 de septiembre de 2022

Estimadas familias:

En la reunión celebrada el pasado 1 de septiembre se trataron los siguientes temas:

1. INSTALACIONES:

Esta temporada contaremos con 3 pistas de entrenamiento:

 Los equipos de Minibasket (Baby; Benjamín Mixto y Alevín Masculino y Femenino) seguirán realizando los entrenamientos en el CP Santiago Apóstol de Mieres

• Los equipos infantil masculino y femenino, cadete masculino y femenino y sénior masculino "B" entrenarán en el IES Sánchez Lastra o en el Polideportivo Universitario de Mieres.

• Los equipos júnior femenino y sénior masculino "A" y sénior femenino entrenarán en el Polideportivo Universitario de Mieres.

En el ANEXO I adjuntamos todos los horarios de entrenamientos y

<mark>pistas.</mark>

2. INSCRIPCIONES:

• Se harán a través de la APP del club, Baloncesto Villa de Mieres, que debéis descargar. <u>PLAZO MÁXIMO RENOVACIÓN JUGADOR/A BVM2012: 10 SEPTIEMBRE</u>

En el ANEXO II tendrás los pasos a seguir para crear una cuenta.

 En el ANEXO III los pasos para realizar la inscripción (hay 2 tipos de inscripciones: "RENOVACIÓN JUGADOR/A BVM2012" para aquellos/as que ya formaban parte del club la temporada pasada y "ALTA NUEVO JUGADOR/A BVM2012" para aquellos/as que se incorporen la presente temporada.

 En el ANEXO IV tenéis los pasos para AÑADIR LA TARJETA BANCARIA (solo para NUEVA ALTAS O AQUELLOS QUE QUIERAN CAMBIAR LA TARJETA PORQUE LES HAYA CADUCADO,... EL RESTO NO DEBÉIS HACER NADA)

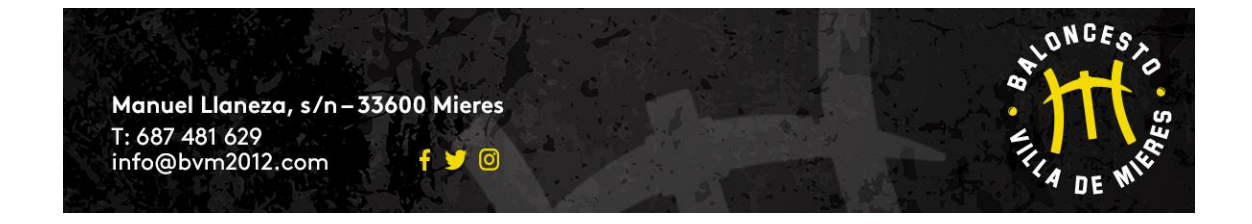

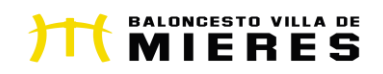

#### 3. CUOTAS:

• Las cuotas se pasarán el día 10 de cada mes.

 Esta temporada las cuotas de todas las categorías tendrán un incremento de 2€ en la cuota mensual. La cuota anual tiene un descuento entre 20 y 30€, dependiendo de la categoría, en relación con el total que abonaría durante 10 meses con la cuota mensual.

4. ROPA DEPORTIVA: En cuanto a la ropa deportiva del club hemos "roto" nuestro acuerdo con la marca deportiva WIBO por diversos problemas a lo largo de la temporada pasada. Después de negociar con varias marcas hemos llegado a un acuerdo con la marca deportiva asturiana KIWO. A pesar del cambio de marca durante la presente temporada ningún jugador/a que haya adquirido la ropa de la marca WIBO debe comprar ninguna prenda, es decir, seguirá jugando con la ropa de la temporada pasada sin ningún problema. Aquellos jugadores que necesiten cambiar o adquirir alguna prenda nueva voluntariamente, en los próximos días os informaremos de cómo proceder. No obstante, adjuntamos teléfono de contacto de Rebeca, responsable de la Junta Directiva de la ropa deportiva: 676 128 286.

5. PUNTO INFORMACIÓN: Seguiremos utilizando el Kiosco Mieres, situado en la c/ Manuel Llaneza s/n, delante de los colegios públicos Liceo Mierense y Aniceto Sela. Estará operativo a partir del martes 6 de septiembre. El horario de apertura durante el mes de septiembre será:

> Martes, miércoles y jueves: 17:30 a 18:30 horas (excepto jueves 8 de septiembre y martes 27 de septiembre)

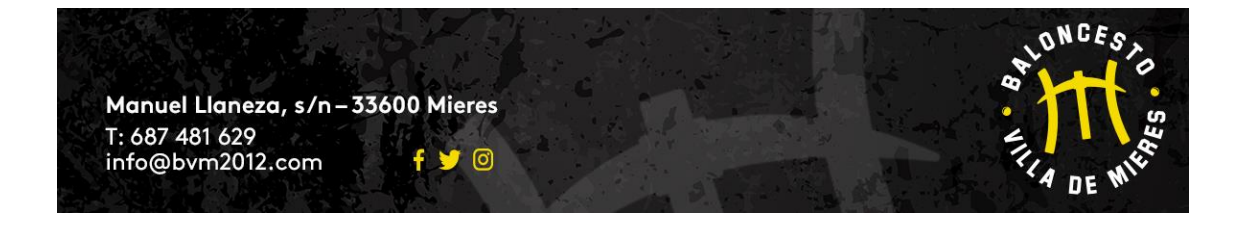

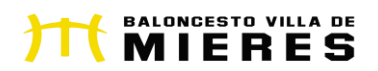

6. CAMPAÑA DE SOCIOS: La campaña de socios comenzó el 1 de septiembre. Se mantienen los precios de la pasada temporada. Los 50 primeros que renueven o se hagan socios, recibirán un regalo de merchandising oficial del Baloncesto Villa de Mieres, <u>además de disfrutar de diversos descuentos y promociones en los colaboradores del club</u>.

Podrás abonarte en nuestro PUNTO DE INFORMACIÓN o a través del siguiente enlace:

## ABÓNATE AL BASKET

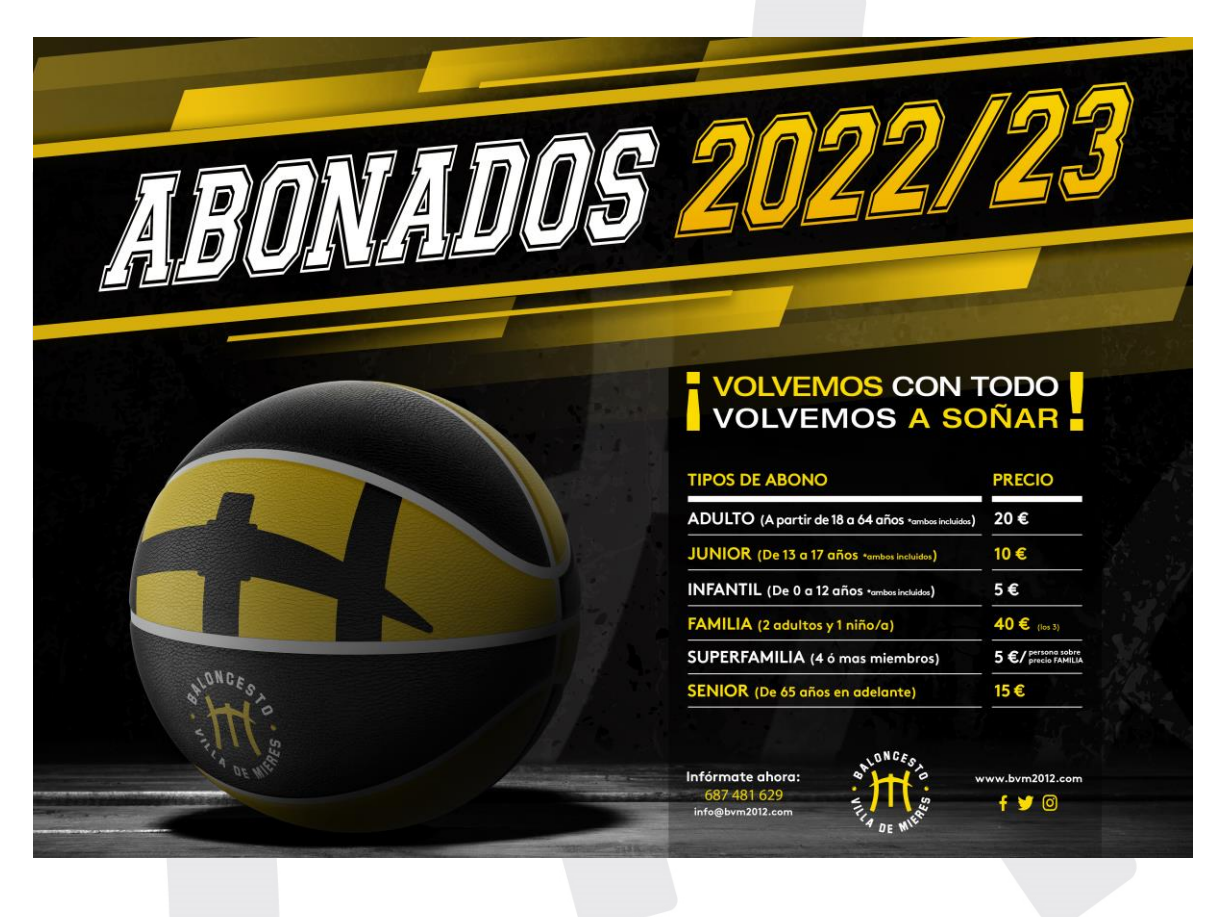

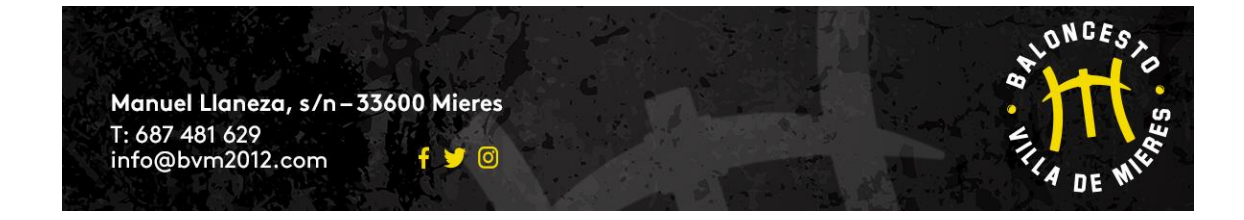

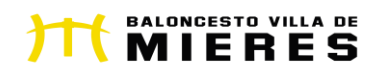

#### 7. CUERPO TÉCNICO:

Por último, ZAKEO y LUIS presentaron la propuesta de trabajo de la presente temporada así como a nuestro cuerpo técnico, que estará formado por:

- Baby: EMMA GARCÍA, ARIADNA MORÁN Y LUCÍA FERNÁNDEZ
- Benjamín Mixto: LUIS PÉREZ
- Alevín Masculino "A": EUGENIO ÁLVAREZ
- Alevín Masculino "B": CARLOS SOLÉ
- Alevín Femenino: ALEJANDRO LASERNA
- Infantil Masculino "A": EUGENIO ÁLVAREZ
- Infantil Masculino "B": CARLOS SOLÉ
- Infantil Femenino: MANU PARADA
- Cadete Masculino: CARLOS ALONSO
- Cadete Femenino: CRIS TERRÓN
- Júnior Femenino: JOSE A. RODRÍGUEZ "ZAKEO"
- Sénior Masculino: JOSE A. RODRÍGUEZ "ZAKEO"
- Sénior Masculino "B": CARLOS ALONSO
- Sénior Femenino: MANU PARADA
- Madres: HÉCTOR FERNÁNDEZ
- Maxibasket: JONATHAN
- Tecnificación: JUAN ALFREDO HERNÁNDEZ
- 8. La Dirección Deportiva de esta temporada está formada por:
  - JOSE A. RODRÍGUEZ "ZAKEO"
  - LUIS PÉREZ
  - HÉCTOR FERNÁNDEZ

**MUCHAS GRACIAS** 

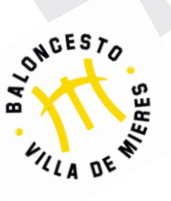

Junta Directiva Baloncesto Villa de Mieres

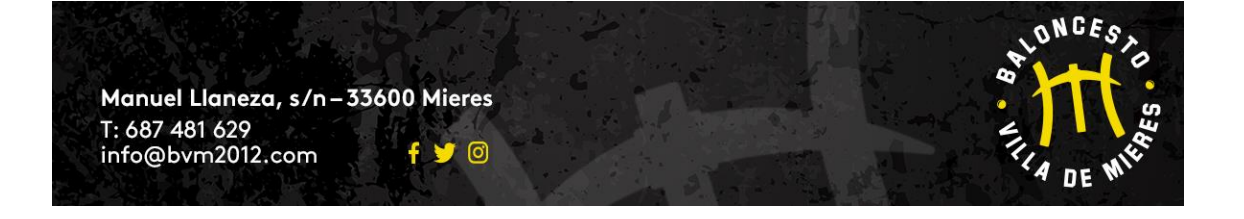

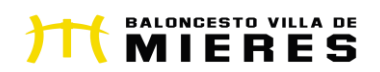

# **ANEXO I** (DÍAS Y HORARIOS ENTRENAMIENTOS)

#### EQUIPO BABY

| DÍA       | HORARIO       | INSTALACIÓN         |
|-----------|---------------|---------------------|
| LUNES     | 17:00 a 18:00 | CP SANTIAGO APÓSTOL |
| MIÉRCOLES | 17:00 a 18:00 | CP SANTIAGO APÓSTOL |
| VIERNES   | 17:00 a 18:00 | CP SANTIAGO APÓSTOL |

#### EQUIPO BENJAMÍN

| DÍA     | HORARIO       | INSTALACIÓN         |
|---------|---------------|---------------------|
| MARTES  | 18:00 a 19:30 | CP SANTIAGO APÓSTOL |
| JUEVES  | 18:00 a 19:30 | CP SANTIAGO APÓSTOL |
| VIERNES | 18:00 a 19:15 | CP SANTIAGO APÓSTOL |

### EQUIPO ALEVÍN FEMENINO

| DÍA     | HORARIO       | INSTALACIÓN         |
|---------|---------------|---------------------|
| MARTES  | 18:00 a 19:30 | CP SANTIAGO APÓSTOL |
| JUEVES  | 18:00 a 19:30 | CP SANTIAGO APÓSTOL |
| VIERNES | 18:00 a 19:15 | CP SANTIAGO APÓSTOL |

#### EQUIPO ALEVÍN MASCULINO "A" / EQUIPO ALEVÍN MASCULINO "B"

| DÍA       | HORARIO       | INSTALACIÓN         |
|-----------|---------------|---------------------|
| LUNES     | 18:00 a 19:30 | CP SANTIAGO APÓSTOL |
| MIÉRCOLES | 18:00 a 19:30 | CP SANTIAGO APÓSTOL |
| VIERNES   | 19:15 a 20:30 | CP SANTIAGO APÓSTOL |

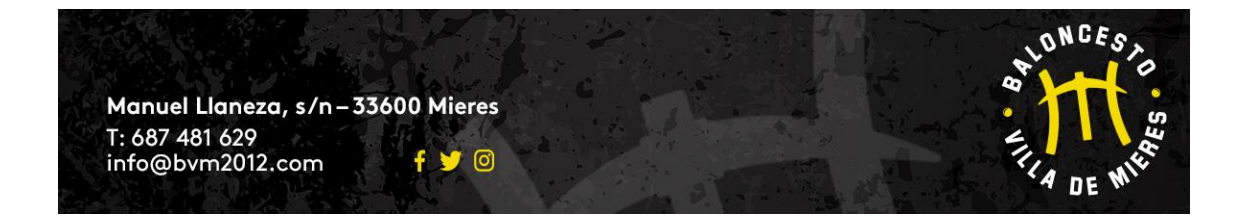

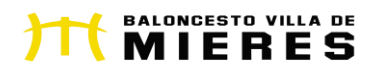

\*DURANTE LAS 2 PRIMERA SEMANAS DE ENTRENAMIENTO LOS EQUIPOS INFANTILES MASCULINOS ENTRENARÁN JUNTOS.

## EL ÚNICO ENTRENAMIENTO DE LOS MARTES DURANTE ESAS 2 PRIMERAS SEMANAS SERÁ A LAS 19:00 HORAS EN EL POLI UNIVERSITARIO.

#### JUEVES Y VIERNES EN EL IES SÁNCHEZ LASTRA

#### EQUIPO INFANTIL MASCULINO "A"

| DÍA     | HORARIO       | INSTALACIÓN        |
|---------|---------------|--------------------|
| MARTES  | 19:00 a 20:30 | POLI UNIVERSITARIO |
| JUEVES  | 18:00 a 20:00 | IES SÁNCHEZ LASTRA |
| VIERNES | 17:00 a 18:30 | IES SÁNCHEZ LASTRA |

#### EQUIPO INFANTIL MASCULINO "B"

| DÍA     | HORARIO       | INSTALACIÓN        |
|---------|---------------|--------------------|
| MARTES  | 17:00 a 18:30 | IES SÁNCHEZ LASTRA |
| JUEVES  | 18:00 a 20:00 | IES SÁNCHEZ LASTRA |
| VIERNES | 17:00 a 18:30 | IES SÁNCHEZ LASTRA |

#### EQUIPO INFANTIL FEMENINO

| DÍA       | HORARIO       | INSTALACIÓN        |
|-----------|---------------|--------------------|
| LUNES     | 17:00 a 18:30 | IES SÁNCHEZ LASTRA |
| MIÉRCOLES | 17:00 a 18:30 | IES SÁNCHEZ LASTRA |
| VIERNES   | 19:00 a 20:30 | POLI UNIVERSITARIO |

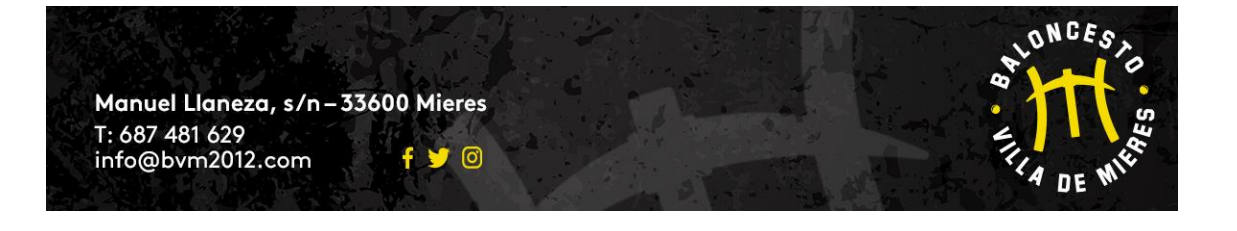

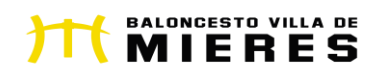

#### EQUIPO CADETE MASCULINO

| DÍA       | HORARIO       | INSTALACIÓN        |
|-----------|---------------|--------------------|
| LUNES     | 18:30 a 20:00 | IES SÁNCHEZ LASTRA |
| MIÉRCOLES | 18:30 a 20:00 | IES SÁNCHEZ LASTRA |
| VIERNES   | 18:30 a 20:00 | IES SÁNCHEZ LASTRA |

### EQUIPO CADETE FEMENINO

| DÍA       | HORARIO       | INSTALACIÓN        |
|-----------|---------------|--------------------|
| MARTES    | 18:30 a 20:00 | IES SÁNCHEZ LASTRA |
| MIÉRCOLES | 19:00 a 20:30 | POLI UNIVERSITARIO |
| VIERNES   | 19:00 a 20:30 | POLI UNIVERSITARIO |

## EQUIPO JÚNIOR FEMENINO

| DÍA       | HORARIO       | INSTALACIÓN        |
|-----------|---------------|--------------------|
| LUNES     | 19:00 a 20:30 | POLI UNIVERSITARIO |
| MIÉRCOLES | 19:00 a 20:30 | POLI UNIVERSITARIO |
| JUEVES    | 19:00 a 20:30 | POLI UNIVERSITARIO |

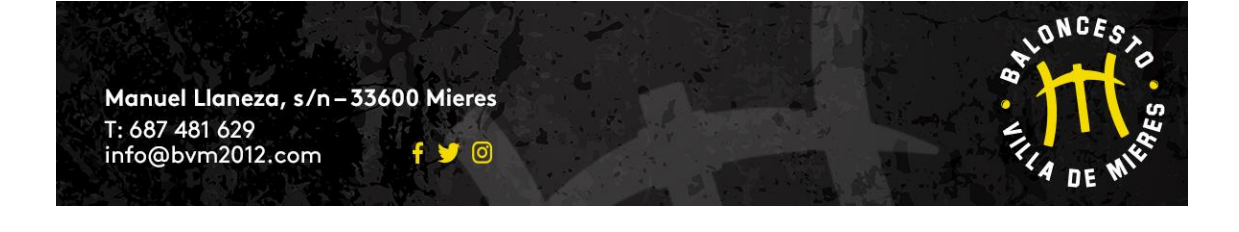

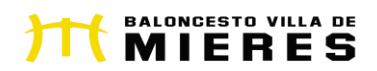

## EQUIPO SÉNIOR MASCULINO "A"

| DÍA       | HORARIO       | INSTALACIÓN        |
|-----------|---------------|--------------------|
| MARTES    | 20:30 a 22:00 | POLI UNIVERSITARIO |
| MIÉRCOLES | 20:30 a 22:00 | POLI UNIVERSITARIO |
| VIERNES   | 20:30 a 22:00 | POLI UNIVERSITARIO |

#### **EQUIPO SÉNIOR FEMENINO**

| DÍA       | HORARIO       | INSTALACIÓN        |
|-----------|---------------|--------------------|
| LUNES     | 20:30 a 22:00 | POLI UNIVERSITARIO |
| MIÉRCOLES | 20:00 a 21:30 | IES SÁNCHEZ LASTRA |
| JUEVES    | 20:30 a 22:00 | POLI UNIVERSITARIO |

## EQUIPO SÉNIOR MASCULINO "B"

| DÍA       | HORARIO       | INSTALACIÓN        |
|-----------|---------------|--------------------|
| LUNES     | 20:00 a 21:30 | POLI UNIVERSITARIO |
| MIÉRCOLES | 20:30 a 22:00 | POLI RIOTURBIO     |
| VIERNES   | 20:00 a 21:30 | POLI UNIVERSITARIO |

## EQUIPO MADRES

| DÍA    | HORARIO       | INSTALACIÓN         |
|--------|---------------|---------------------|
| LUNES  | 20:30 a 22:00 | CP SANTIAGO APÓSTOL |
| JUEVES | 20:30 a 22:00 | CP SANTIAGO APÓSTOL |
|        |               |                     |

#### EQUIPO MAXIBASKET

| DÍA    | HORARIO       | INSTALACIÓN    |
|--------|---------------|----------------|
| MARTES | 20:30 a 22:00 | POLI RIOTURBIO |
| JUEVES | 20:30 a 22:00 | POLI RIOTURBIO |

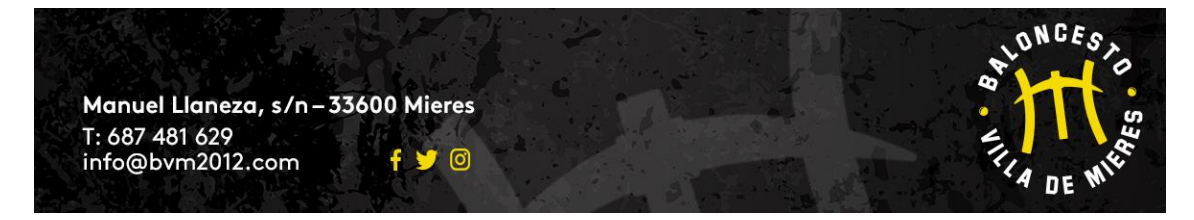

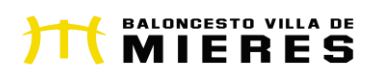

## **ANEXO II** (CREACIÓN CUENTA USUARIO APP BVM2012)

### DOCUMENTO NUEVAS ALTAS APP/WEB BALONCESTO VILLA DE MIERES

### PARTE 1: PROCESO CREACIÓN CUENTA

- Acceso:
  - Web: www.bvm2012.com
  - App VILLA DE MIERES: descargar en Apple Store (máviles Apple) a Play Store (máviles Andraid)
- 1) CREACIÓN CUENTA USUARIO:
  - O LO PRIMERO <u>Será necesario tener una cuenta de usuario</u>
  - PARA CREAR UNA CUENTA HAY QUE SER MAYOR DE EDAD. Por lo tanto la cuenta que creemos deberá ser CON LOS DATOS PERSONALES DEL PADRE, MADRE O TUTOR/A LEGAL DEL JUGAODR/A en el caso que quiera inscribir un menor de edad, cuyos datos me pedirán más adelante
  - Pincho donde poner CREAR UNA CUENTA (adjunto imagen)

| S. WELLS              |          |
|-----------------------|----------|
| Únete a               | nosotros |
| Nombre *              | C        |
| Primer apellido *     |          |
| Segundo apellido      |          |
| Fecha de nacimiento * | Ē        |
| -                     |          |

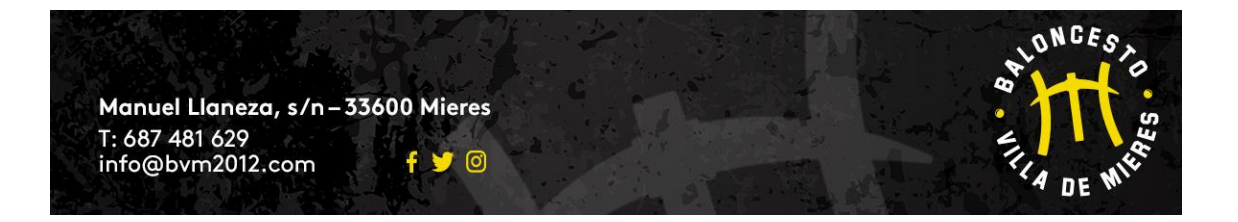

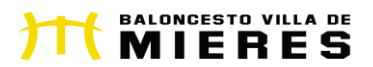

 Aquí pongo los datos del PADRE, MADRE O TUTOR LEGAL (aunque lo que quiera es inscribir a un menor a mi cargo) O JUGADOR/A MAYOR DE EDAD (equipos Sénior, Maxibasket y Madres) (adjunto imagen)

| TONCES B                                            |  |
|-----------------------------------------------------|--|
| Únete a nosotros                                    |  |
| Inicia sesión Crea tu cuenta                        |  |
| Nombre *                                            |  |
| Primer apellido *                                   |  |
| Segundo apellido                                    |  |
| Fecha de nacimiento *                               |  |
| E-mail *                                            |  |
| Acepto la política de privacidad                    |  |
| Acepto recibir los avisos y comunicaciones del club |  |
|                                                     |  |

 A continuación me solicitará que cree una nombre usuario (puede dar error si selecciono un nombre de usuario que ya tenga otro usuario en cuyo caso debo buscar otro diferente) y una contraseña que me servirán para acceder a la APP. (adjunto imagen)

|             | THE DE WHE                                             |  |
|-------------|--------------------------------------------------------|--|
| Inicia sesi | Únete a nosotros<br>ón Creatu cuenta<br>e de usuario * |  |
| Contra      | seña *                                                 |  |
| Repite      | la contraseña *                                        |  |
|             | Finalizar registro                                     |  |

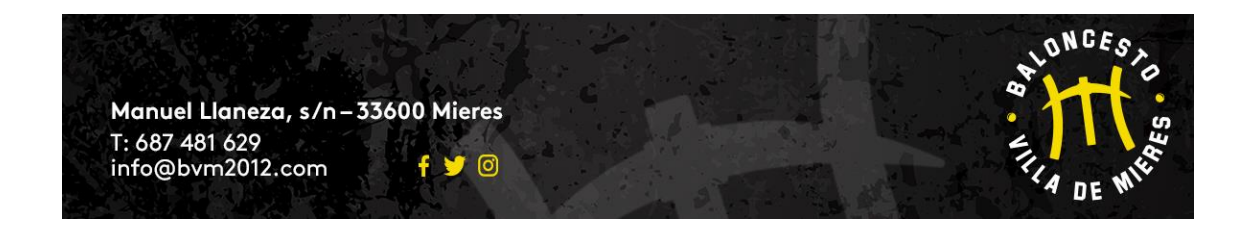

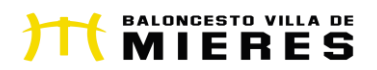

 Una vez introducidos los datos me saldrá un mensaje de confirmación de que he creado correctamente la cuenta (adjunto imagen) y DEBO IR A MI CORRED ELECTRÓNICO (el que haya añadido en anteriormente) PARA ACTIVAR LA CUENTA DESDE UN ENLACE QUE TE LLEGARÁ. SI INTENTAS ENTRAR DIRECTAMENTE EN LA APP, SIN PREVIAMENTE ACTIVAR LA CUENTA DESDE TU CORRED ELECTRÓNICO, TE DARÁ ERROR CONTINUAMENTE.

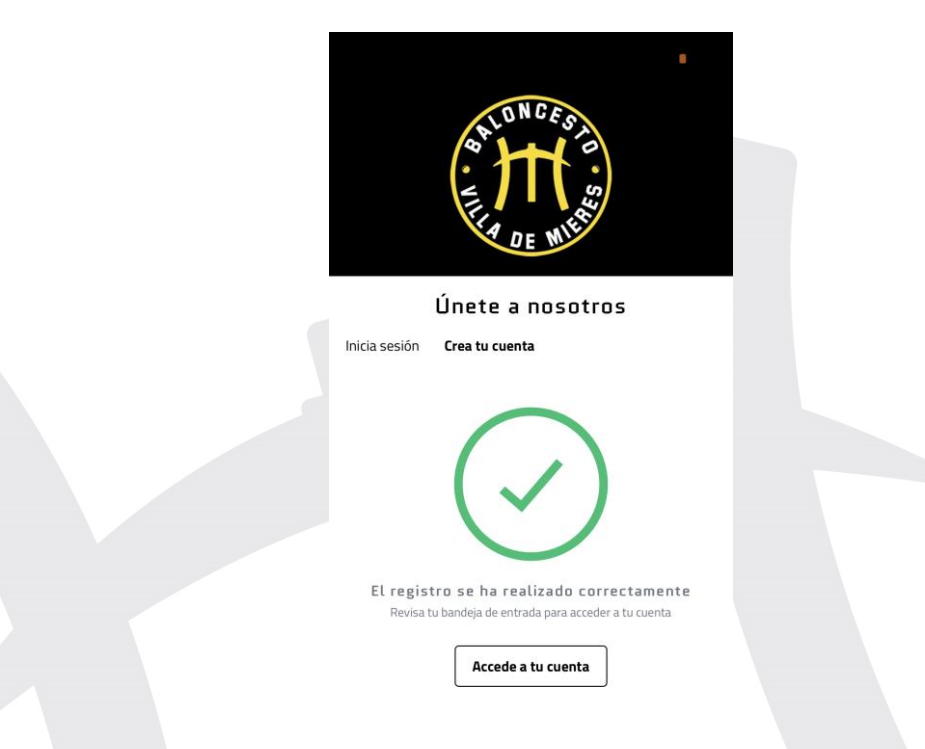

• Cualquier duda o problema llámanos al 687481629, escribe un correo a <u>info@bvm2012.com</u> o pásate por nuestro punto de información situado en la calle Manuel Llaneza s/n . Horario mes de septiembre (a partir del 6 de septiembre)

Martes, Miércoles y Jueves: 17:30 a 18:30 horas

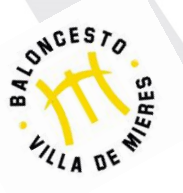

**MUCHAS GRACIAS** 

JUNTA DIRECTIVA BVM2012

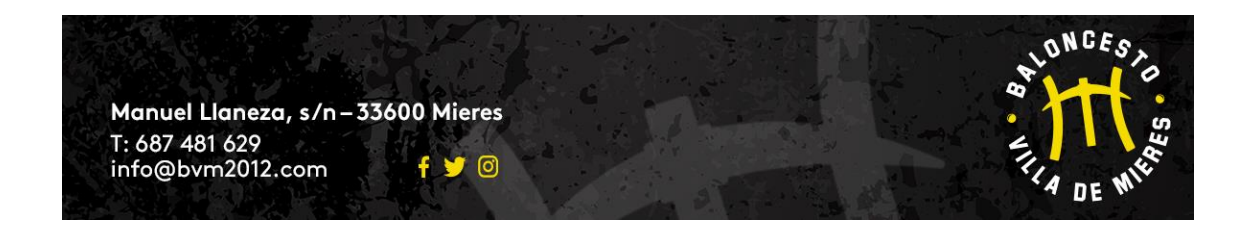

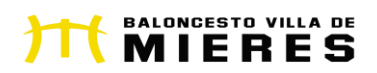

## ANEXO III (INSCRIPCIONES A TRAVÉS APP BVM2012)

## <u>Documento inscripciones app/web baloncesto villa de mieres</u>

## 1) INICIAR SESIÓN CON MIS DATOS PERSONALES:

- a. Se puede acceder con el <mark>usuario creado</mark> o el <mark>correo electrónico</mark> que hubiera añadido en el proceso de inscripción
- b. En el caso de que no recuerdes la contraseña, pincha en NO RECUERDO MI CONTRASEÑA y te enviará un enlace al correo electrónico para crear una nueva.
- c. Si <u>accedes por primera vez</u> te saldrá la siguiente pantalla (adjunto imagen) y elegir entre la opción SOY JUGADOR O SOY TUTOR DE JUGADOR (elige una de las 2 opciones):

| (                                                        |                                                                                                    |
|----------------------------------------------------------|----------------------------------------------------------------------------------------------------|
| REGISTR                                                  | O FINALIZADO                                                                                         |
| i<br>Ya tienes tu cuenta en B                            | Enhorabuena!<br>ALONCESTO VILLA DE MIERES 2012.                                                      |
| Continuar a BALON                                        | CESTO VILLA DE MIERES 2012                                                                           |
| Si eres jugador o tutor de ju<br>verificada. También pod | gador del club puedes solicitar tu cuenta<br>rás solicitarlo más adelante desde tu<br>configuración. |
|                                                          |                                                                                                    |

i. Si eliges SOY JUGADOR (deberías ser un jugador/a de los equipos sénior, maxibasket o Madres), debes seleccionar el equipo al que perteneces

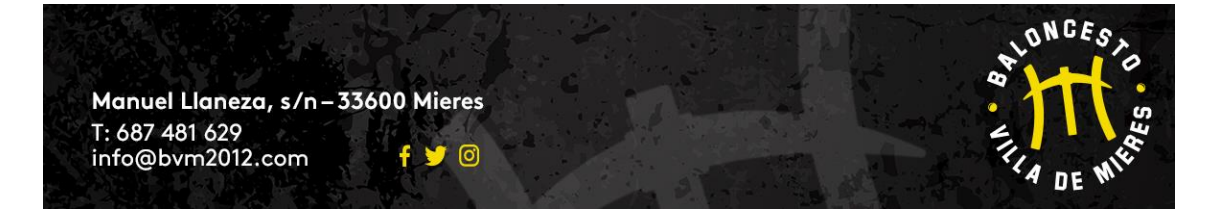

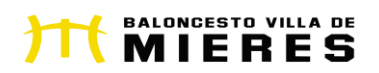

- ii. SI eliges SOY TUTOR DE JUGAODR me saldrá una pantalla en la que debo añadir los datos del menor de edad.
- iii. Una vez realizado cualquiera de las 2 opciones, me "devuelve" a la pantalla que adjunto y debo pinchar sobre CONTINUAR A BALONCESTO VILLA DE MIERES y ya estaré "dentro" de la APP con mi cuenta activada.

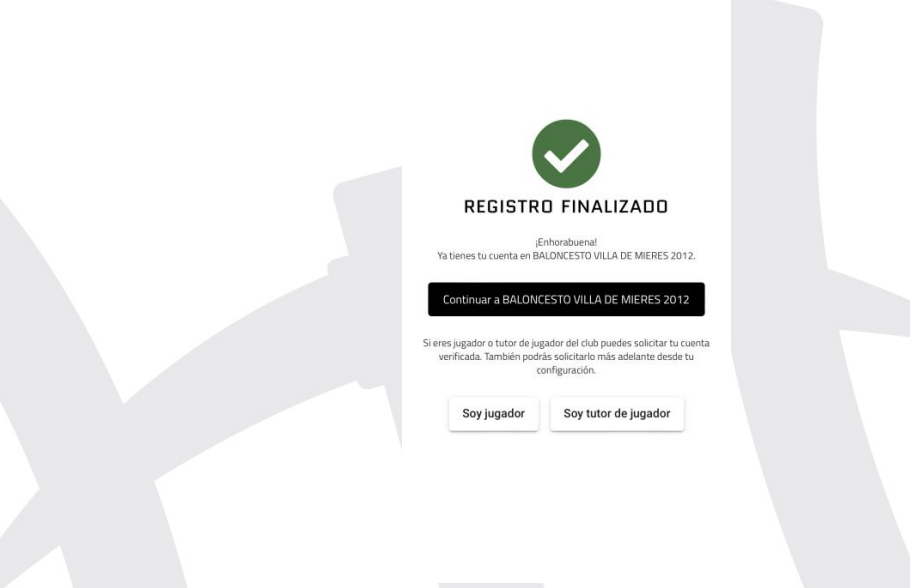

UNA VEZ INICIADA LA SESIÓN DEBERÉS PINCHAR EN EL BOTÓN "MÁS" (adjunto imagen)

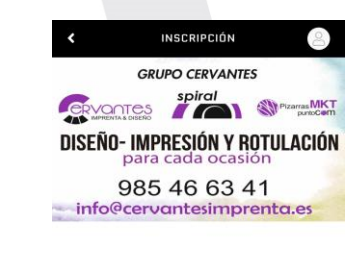

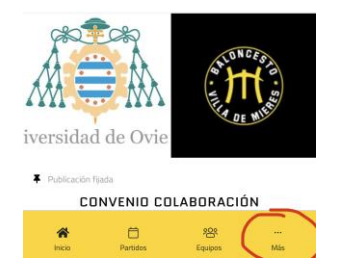

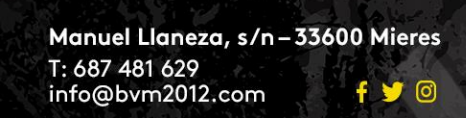

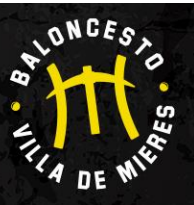

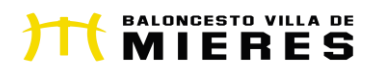

APARECE UNA PESTAÑA "INSCRIPCIONES TEMPORADA 2022-2023" (adjunto imagen)

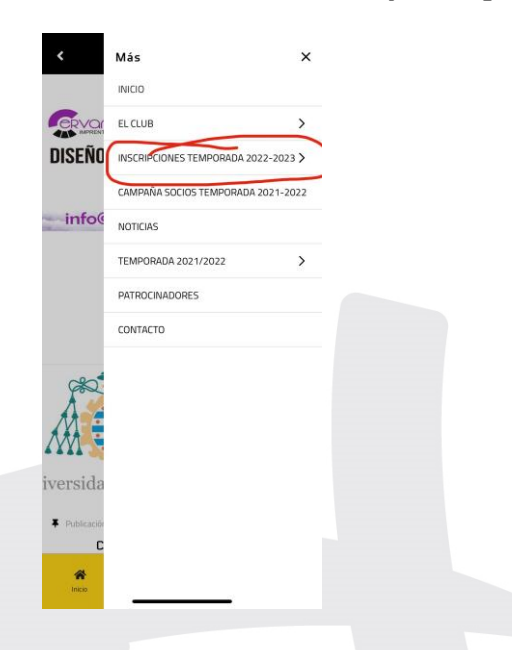

- SELECCIONO ENTRE 2 OPCIONES: (adjunto imagen)
  - SI YA FORMABA PARTE DEL BALONCESTO VILLA DE MIERES LA TEMPORADA PASADA 2021-2022, PINCHO EN "RENOVACIÓN JUGADOR/A BVM2012" (SIGUE LEYENDO EN PUNTO 2)

 SI ME INCORPORD AL CLUB EN LA PRESENTE TEMPORADA 2022-2023, PINCHO EN "ALTA NUEVO JUGADOR/A BVM2012" (SIGUE LEYENDO PUNTO 3)

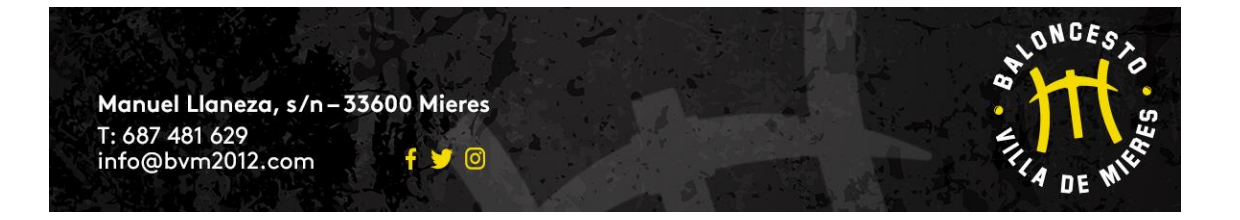

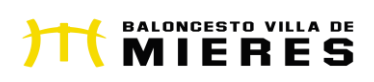

| <           | Más                             | ×      |  |
|-------------|---------------------------------|--------|--|
|             | INICIO                          |        |  |
|             | EL CLUB                         | >      |  |
| DISEÑO      | INSCRIPCIONES TEMPORADA 2022-20 | 23~    |  |
|             | RENOVACIÓN JUGADOR/A BVM2012    | TEMPOF |  |
| info        | ALTA NUEVO JUGADOR BVM2012 TE   | MPORAE |  |
|             | CAMPAÑA SOCIOS TEMPORADA 2021-  | 2022   |  |
|             | NOTICIAS                        |        |  |
|             | TEMPORADA 2021/2022             | >      |  |
|             | PATROCINADORES                  |        |  |
|             | CONTACTO                        |        |  |
|             |                                 |        |  |
| • • • • •   |                                 |        |  |
| iversida    |                                 |        |  |
| Publicación |                                 |        |  |
| Ricio       |                                 |        |  |
|             |                                 |        |  |

## 2) RENOVACIÓN JUGADOR/A BVM2012 QUE YA FORMABAN PARTE DEL CLUB LA PASADA Temporada

- Pinchamos en AÑADIR INSCRIPCIÓN y seleccionamos el menor que voy a inscribir (debe aparecer en la pantalla si ya formaba parte del club) y doy a CONTINUAR
- En la siguiente pantalla aparece el nombre del tutor que haya iniciado la sesión y una serie de clausulas que debo pinchar en el cuadro correspondiente (si pincho sobre el icono que está al lado de ellas puedo leer cada una de ellas) y doy a CONTINUAR

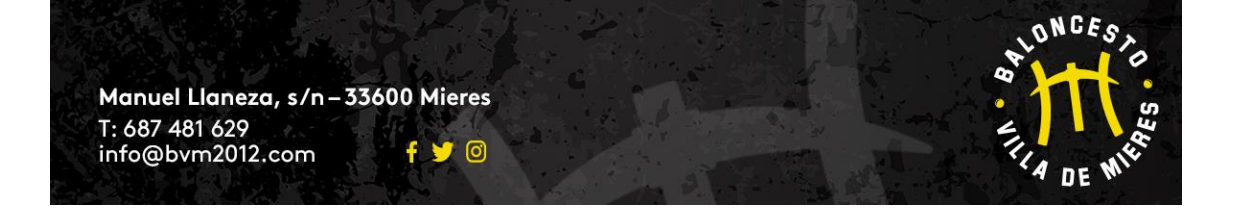

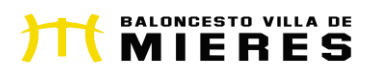

- En la última pantalla debo seleccionar categoría en función de año de nacimiento y TIPO DE CUOTA (MENSUAL O ANUAL)
- Si voy a inscribir a más de un jugador/a ya que tiene un/a hermano/a jugando en algún equipo del club, al seleccionar tipo de cuota 2º hermano lo realizaré con el jugador/a de menor edad (esta opción no se podrá aplicar si el mayor de los hermanos juega en el equipo Sénior Masculino "A" o en el Sënior Femenino).

#### 3) NUEVA ALTA JUGADOR/A QUE SE INCORPORA AL CLUB EN LA TEMPORADA 2022-2023

Una vez INICIADA LA SESIÓN con los datos del padre, madre o tutor/a legal (en caso de menores de edad) o
jugador/a en caso de equipos Séniors, Madres o Maxibasket, os aparecerá la siguiente pantalla:

| II Orange 4G   | 23:25           | 5             | 8 % 🔲   |  |  |
|----------------|-----------------|---------------|---------|--|--|
| <              | INSCRIPC        | ÓN            | 9       |  |  |
| ¿Quién v       | a a inscri      | ibirse?       |         |  |  |
| Voy a insc     | ribirme a mí m  | ismo          |         |  |  |
| Voy a insc     | ribir a un meno | or a mi cargo |         |  |  |
| Datos pe       | ersonales       | 5             |         |  |  |
| Género         |                 |               | -       |  |  |
| Nacionalida    | d               |               | •       |  |  |
| Teléfono de co | ntacto 1        |               |         |  |  |
| 🗌 ¿Tienes do   | cumento de ide  | entificación? |         |  |  |
| Copia del do   | cumento de i    | dentidad      |         |  |  |
| 다<br>Inicio    | E<br>Partidos E | quipos        | <br>Más |  |  |
|                |                 |               |         |  |  |
|                |                 |               |         |  |  |
|                |                 |               |         |  |  |

- Si sois jugadores mayores de edad, seguís cumplimentando vuestros datos. Selecciono "VOY A INSCRIBIRME A MI MISMO" Y DOY A CONTINUAR.
- Si voy a inscribir a un menor, debo elegir la opción: "Inscribir a un menor a mi cargo"

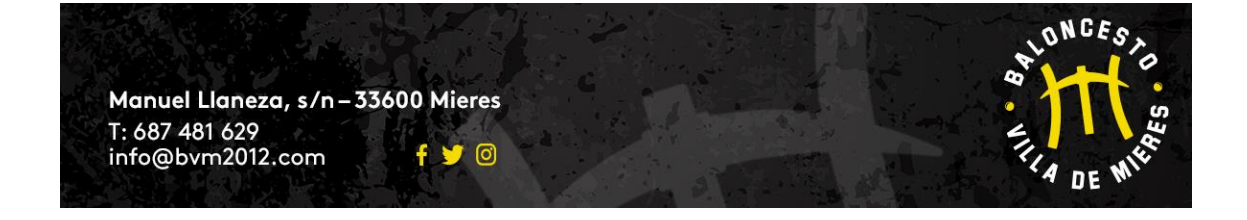

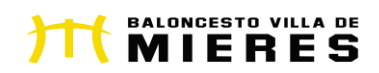

| <              | INSCR            | PCIÓN        | e         |
|----------------|------------------|--------------|-----------|
| ¿Quiéı         | n va a ins       | cribirs      | e?        |
| 🔿 Voy a        | inscribirme a r  | ní mismo     |           |
| 🖲 Voy a        | inscribir a un n | nenor a mi c | argo      |
| 6              | -                |              |           |
| $(\pm)$        | Añadir tutelado  |              |           |
| -              |                  |              |           |
|                |                  |              |           |
|                |                  |              | Siguiente |
|                |                  |              |           |
|                |                  |              |           |
|                |                  |              |           |
|                |                  |              |           |
|                |                  |              |           |
|                |                  |              |           |
| <del>ن</del> ک | ð                | 容            |           |

 Pincháis en la opción: "Añadir tutelado" (si vais a inscribir a otro/a hijo/a volvéis a darle al botón añadir tutelado". Preferentemente el 2º hermano/a que sea el de menor edad) y os aparece esta pantalla y la cumplimentáis con los datos del menor de edad (os puede pedir datos como el correo electrónico que en caso de no disponer el menor del suyo propio podéis incluir el vuestro):

| Orange 4   | G 23:26                 | 58 % 🗖   |
|------------|-------------------------|----------|
| <          | INSCRIPCIÓN             | •        |
| • Voy a in | nscribir a un menor a m | ii cargo |
| Nombre     | e *                     |          |
| Primer -   | apellido *              |          |
| Segund     | lo apellido             |          |
| Fecha d    | le nacimiento *         | Ē        |
| Correo ele | ectrónico *             |          |

- Cumplimentáis el resto de datos (del menor o vuestros en caso de estar inscribiéndose un mayor de edad). <u>Hay datos que no son obligatorios como la foto o el DNI</u> (os rogamos que las adjuntéis si es posible).
- Hay un apartado de OBSERVACIONES para que incluyáis todos aquellos datos que creáis relevantes (enfermedades; alergías;...)

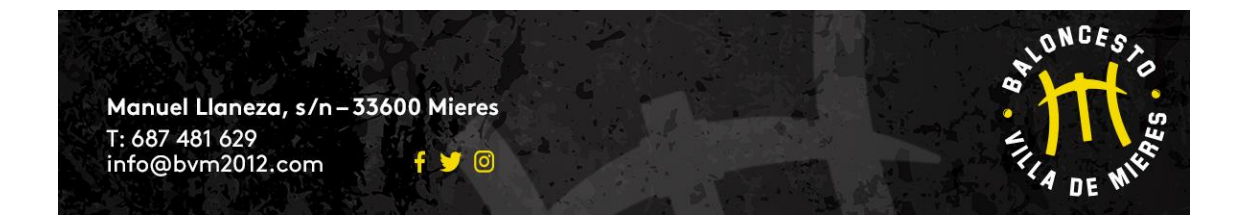

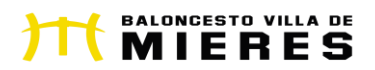

- Una vez cumplimentados todos los datos, y seleccionado las condiciones de inscripción (os recomendamos que las leáis), pincháis en el botón "ENVIAR INSCRIPCIÓN"
- 5) <u>Si no os deja pasar a la siguiente pantalla (Categoría Jugador/a) es porque os falta algún dato por cumplimentar</u> (aparecerá en rojo). En esta pantalla debéis elegir la categoría y forma de pago:
  - Anual o mensual (inscripción 1 solo jugador/a)
  - Anual hermano o mensual hermano (seleccionar esta opción SOLO cuando inscribáis a un 2º hermano/a o sucesivos)

|        | <                   |                                            |                                                                                                    | 0                                                                                                    |                 |                                       |         |  |
|--------|---------------------|--------------------------------------------|----------------------------------------------------------------------------------------------------|----------------------------------------------------------------------------------------------------|-----------------|---------------------------------------|---------|--|
|        | INSCRIPC<br>CANTERA | CIÓN EQUIPO<br>TEMPORAD                    | DS<br>JA                                                                                                    |                                                                                                    | IPO BABY        | MÍN                                   |         |  |
|        | 2021/200            | cc                                         |                                                                                                    | O EQU                                                                                                    | IPO ALEVÍN      | Ľ.                                    |         |  |
|        | Elige t             | tu categoría                               |                                                                                                    | O EQU                                                                                                    | IPO INFANT      | ΠL                                    |         |  |
|        | Baby: (ambo         | nacidos entre 201<br>os incluidos) Benja   | 14 y 2018<br>amín:                                                                                                    | O EQU                                                                                                    | IPO CADETI      | E                                     |         |  |
|        | nacido              | os en 2010 y 2013                          | Infantil:<br>2 Cadete:                                                                                                    | 🔘 EQU                                                                                                    | IPO JÚNIOR      | e e e e e e e e e e e e e e e e e e e |         |  |
|        | nacido              | os en 2006 y 2007                          | 7 Júnior:                                                                                                    | Select                                                                                                    | ciona una opció | n                                     |         |  |
|        | Indeface            | 55 CH 2004 y 2000                          |                                                                                                    | Pag                                                                                                    | o Único         |                                       | *       |  |
|        | • EC                | QUIPO BABY                                 |                                                                                                    |                                                                                                    |                 |                                       |         |  |
|        | Sel                 | lecciona una opción                        |                                                                                                    |                                                                                                    | Pago            | Unico - 2                             | /5,00 € |  |
|        | Pa                  | ago Único                                  | •                                                                                                    |                                                                                                    |                 |                                       |         |  |
|        |                     | Pago Único                                 | o - 225,00 €                                                                                                    |                                                                                                    |                 | Total 27                              | 75,00 € |  |
|        |                     | QUIPO BENJAMÍN                             |                                                                                                    |                                                                                                    |                 | Con                                   | tinuar  |  |
|        |                     |                                            |                                                                                                    |                                                                                                    |                 |                                       |         |  |
|        |                     | (F) 22                                     | 8                                                                                                    |                                                                                                    | æ               | 202                                   |         |  |
|        | inico Partio        | os Publicar Equip                          | oos Mās                                                                                                    | Inicio Partidos                                                                                                    | Publicar        | Equipos                               | Más     |  |
| 7) Dar |                     | <sup>os Publicar Equip</sup><br>Ryosapai   | rece la sigui                                                                                                    | ente pan                                                                                                    | Publicar        | Equipos                               | Más     |  |
| 7) Dar |                     | es Publicar Equip<br>Ryosapar<br>art       | rece la sigui<br>Orange ♥ 23:19<br>: INSCRIPCIÓ                                                                                                    | ente pan<br>este pan                                                                                                    | Publicar        | Equipos                               | Más     |  |
| 7) Dar | le a CONTINUAI      | r y os apar                                | rece la sigui<br>Prece la sigui<br>Drange ? 2319<br>SCRIPCIÓN EQU<br>ASCRIPCIÓN EQU<br>ANTERA TEMPOR<br>DE1/2022                                                                                                    | ente pan<br>este pan<br>este pan<br>este pan<br>este pan<br>este pan                                                                                                    | Publicar        | Equipos                               | Más     |  |
| 7) Dar | le a CONTINUAI      | Ryosapai                                   | rece la sigui<br>rece la sigui<br>Drange ♥ 2319<br>: INSCRIPCIÓ<br>NSCRIPCIÓN EQU<br>NSCRIPCIÓN EQU<br>D21/2022<br>LIGETU CATEGORÍA<br>QUIPO JÚNIOR                                                                                                    | ente pan<br>ente pan<br>ente pan<br>a 300,00 c                                                                                                    | Publicar        | Equipos                               | Mās     |  |
| 7) Dar | le a CONTINUAI      | s Publicar Equip                           | oos Más<br>rece la sigui<br>orange ♥ 2319<br>: INSCRIPCIÓ<br>NSCRIPCIÓ NEQU<br>NSCRIPCIÓ NEQU<br>D21/2022<br>LIGETU CATEGORÍA<br>QUIPO DÚNIOR<br>Stercosu meteolo de papo<br>Dana a de Reda de papo                                                                                                    | ente pan<br>este pan<br>est | Publicar        | Equipos                               | Mās     |  |
| 7) Dar | le a CONTINUAI      | s Publicar Equip                           | oos Más<br>rece la sigui<br>orange ♥ 23:19<br>INSCRIPCIÓN<br>KSCRIPCIÓN ENPOR<br>021/2022<br>LIGE TU CATEGORÍA<br>QUIPO JÚNIOR<br>Stacconu mětodo de pago<br>Pago con Redays                                                                                                    | ente pan<br>ente pan<br>N 281% - 1<br>N 20<br>RADA<br>A 300,00 ¢                                                                                                    | Publicar        | Equipos                               | Mās     |  |
| 7) Dar | le a CONTINUAI      | R y os apai                                | NAS<br>NAS<br>NOTATION<br>NOTATION<br>NOTATI | ente pan<br>este pan<br>est | Publicar        | Equipos                               | Mās     |  |
| 7) Dar | le a CONTINUAI      | Ryosapar<br>Ryosapar<br>I<br>I<br>E<br>E   | orango Casto<br>Pecce la sigui<br>Inscripció<br>NSCRIPCIÓN EQU<br>ANTERA TEMPDRO<br>Cat/2022<br>Lice tru categoría<br>QUIPO JÚNIOR                                                                                                    | Inicio Partidos ente pan es %  N es % PDS A 300,00 € Finalizar                                                                                                    | Publicar        | Equipos                               | Mās     |  |
| 7) Dar |                     | Ryosapar<br>Ryosapar<br>III<br>E<br>E<br>E | oos Más<br>recce la sigui<br>orango 2319<br>INSCRIPCIÓN<br>ISCRIPCIÓN EQU<br>ANTERA TEMPOR<br>ISCRIPCIÓN EQU<br>ISCRIPCIÓN EQU<br>ISCRIPCIÓN EQU<br>ISCRIPCIÓN EQU<br>ISCRIPCIÓN EQU<br>ISCRIPCIÓN EQU<br>ISCRIPCIÓN EQU<br>ANTERA TEMPOR<br>EQUIPO JÚNIOR<br>Selecona un miledo de page<br>Pago con Redsys                                                                                                    | Inicio Partidos ente pan es %  page 4 a 300,00 e Finalizar                                                                                                    | Publicar        | Equipos                               | Mās     |  |
| 7) Dar | le a CONTINUAI      | s Publicar Equip                           | orango © 23119<br>rece la sigui<br>INSCRIPCIÓ<br>INSCRIPCIÓN EQU<br>ANTERA TEMPOR<br>DE1/2022<br>LIGETU CATEGORÍA<br>QUIPO JÚNIOR<br>Seleccona un miledo de pago<br>Pago con Redsys                                                                                                    | Inicio Partidos ente pan da %                                                                                                    | Publicar        | Equipos                               | Mās     |  |
| 7) Dar | le a CONTINUAI      | s Publicar Equip                           | oos Más<br>rece la sigui<br>orange 2319<br>INSCRIPCIÓ<br>INSCRIPCIÓ<br>ISCRIPCIÓN EQU<br>ISCRIPCIÓN EQU<br>I                                                                                                    | Inicio Partidos<br>ente pan<br>da % = 1<br>N<br>N<br>N<br>N<br>N<br>N<br>N<br>N<br>N<br>N<br>N<br>N<br>N<br>N<br>N<br>N<br>N<br>N<br>N                                                                                                    | Publicar        | Equipos                               | Mās     |  |
| 7) Dar | le a CONTINUAI      | es Publicar Equip                          | oos Más<br>Pecce la sigui<br>Orange ♥ 2319<br>INSCRIPCIÓ<br>INSCRIPCIÓ<br>SSCRIPCIÓN EQU<br>OZ1/2022<br>LIGETU CATEGORÍA<br>QUIPO JÚNIOR<br>Seleccona un métod de pago<br>Pago con Redays                                                                                                    | Inicio Partidos ente pan esta a 300,00 e Finalizar                                                                                                    | Publicar        | Εξυίρος                               | Mās     |  |
| 7) Dar | le a CONTINUAI      | es Publicar Equip                          | Nos Más<br>Crece la sigui<br>Orange ♥ 2319<br>SSCRIPCIÓN<br>SSCRIPCIÓN<br>S                                                                        | Inicio Partidos ente pan esta a solo consecutores ente pan esta a solo consecutores ente pan esta a solo consecutores ente pan esta a solo consecutores esta a solo consecutores esta a solo consecu                                                                                                    | Publicar        | Εξυίρος                               | Mās     |  |

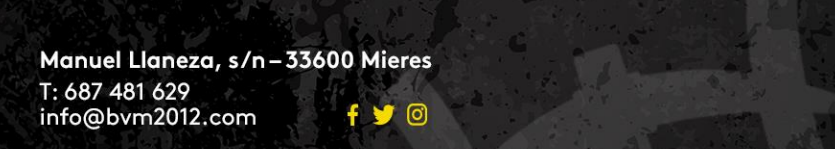

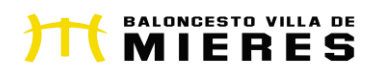

ONCEST

ILA DE

BA/

• 8) Le dais a FINALIZAR y os aparece el siguiente mensaje:

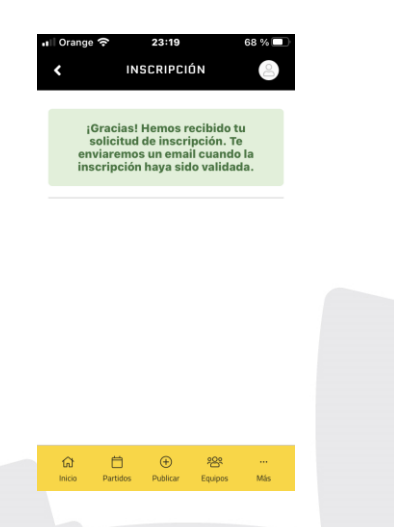

• 9) Ahora el club debe validar la inscripción. Recibirás un correo electrónico cuando lo hayamos hecho.

• Cualquier duda o problema llámanos al 687481629, escribe un correo a <u>info@bvm2012.com</u> o pásate por nuestro punto de información situado en la calle Manuel Llaneza s/n . Horario mes de septiembre (a partir del 6 de septiembre)

• Martes, Miércoles y Jueves: 17:30 a 18:30 horas

**MUCHAS GRACIAS** 

JUNTA DIRECTIVA BVM2012

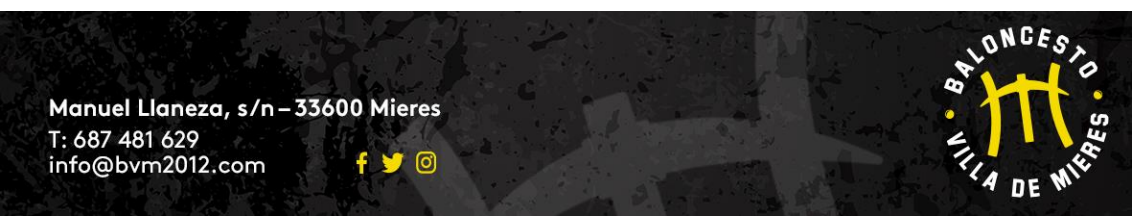

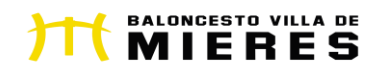

# ANEXO IV (AÑADIR TARJETA BANCARIA A TRAVÉS APP BVM2012)

## AÑADIR TARJETA BANCARIA

| <u>Como os informamos en la circ</u>            | <mark>ular que adjuntamos a este documento</mark>                                                               |
|-------------------------------------------------|----------------------------------------------------------------------------------------------------|
| <u>durante la presente temporada 2022-202</u>   | <mark>3 los pagos de las cuotas, tanto anuales</mark>                                                           |
| <u>como mensuales, se abonarán con Tarje</u>    | eta Bancaria a través de la plataforma de                                                                       |
| <mark>pago virtual REDSYS.</mark> (NO AÑADAIS N | I DATOS BANCARIOS NI DATOS SEPA.                                                                                |
| <u>ÚNICAMENTE LOS DATOS DE LA TARJE</u>         | TA BANCARIA)                                                                                                    |
|                                                 |                                                                                                    |
|                                                 |                                                                                                    |
| Para vincular una tarjeta bancaria a tu         | cuenta (SOLO SERÁ NECESARIO HACERLO UNA                                                                         |
| VEZ), tienes 2 opciones:                        |                                                                                                    |
|                                                 |                                                                                                    |
|                                                 |                                                                                                    |
| $\circ$ Opción 1: incluirla a través de tu      | PERFIL (pincha "arriba" a la derecha donde está                                                                 |
| el icono de la imagen de usuario): INFORMACIÓ   | N DE PAGO/DATOS TARJETA BANCARIA                                                                                |
|                                                 |                                                                                                    |
|                                                 |                                                                                                    |
|                                                 |                                                                                                    |
|                                                 |                                                                                                    |
| III Orange          23:21         68 % □        | u Orange 중 23:21 68 % □                                                                                         |
|                                                 |                                                                                                    |
|                                                 | K PAGUS                                                                                                    |
| Fotos                                           | Datas de taxista de suídite                                                                                     |
|                                                 | Datos de tarjeta de credito                                                                                     |
| Cuenta de usuario                               | No se encontró ninguna tarjeta                                                                                  |
|                                                 | de crédito                                                                                                    |
| Modificar contraseña                            |                                                                                                    |
|                                                 | Datos bancarios                                                                                                 |
| Datos personales                                |                                                                                                    |
|                                                 | No hay ningún IBAN Añadir 🔶                                                                                     |
| Inscripciones                                   | Documentos SEPA                                                                                                 |
|                                                 | No hay ningún                                                                                                   |
| Información de pago                             | documento Subir documento SEPA                                                                                  |
|                                                 | Movimientos                                                                                                    |
| Tutelados                                       |                                                                                                    |
|                                                 | Pagado: 0,00 € Pendiente: 45,00 €                                                                               |
| Notificaciones                                  | No pagado: 0,00 € Anulado: 0,00 €                                                                               |
|                                                 | 1 Movimientos <b>T &amp; E</b> +                                                                                |
| Información Legal 🗸 🗸 🗸                         |                                                                                                    |
|                                                 |                                                                                                    |
| Inicio Partidos Publicar Equipos Más            | Inicio Partidos Publicar Equipos Más                                                                            |
|                                                 |                                                                                                    |
|                                                 |                                                                                                    |
|                                                 | L'ONOES,                                                                                                    |
| Manuel Laneza s/n 33600 Mieros                  |                                                                                                    |
| T: 687 481 629                                  | Ϋ́Υ.                                                                                                    |
| info@bvm2012.com f 🌿 💿                          | The second second second second second second second second second second second second second second second se |
|                                                 | 4 DE W                                                                                                    |
|                                                 |                                                                                                    |

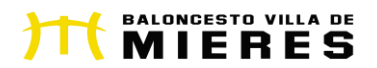

○ Opción 2: Una vez realizada la inscripción, y si no has añadido la tarjeta como indica el paso 1, recibirás un correo electrónico para que vincules la tarjeta a tu cuenta (Se abrirá la pasarela de pago de REDSYS que te cobrará 1€, <u>que posteriormente te devolverá</u>, para confirmar que los datos introducidos son correctos). Una vez hecho el pago y confirmado, tu tarjeta ya quedará vinculada a tu cuenta para todos los pagos que vayas a realizar vinculados al club.

## Activa tus pagos en BALONCESTO VILLA DE MIERES 2012

Necesitamos vincular tu tarjeta para poder activar tus pagos en BALONCESTO VILLA DE MIERES 2012. Se efectuará un cobro de 1€ y posteriormente lo devolveremos a tu cuenta.

Vincula tu tarjeta

• Cualquier duda o problema llámanos al 687481629, escribe un correo a <u>info@bvm2012.com</u> o pásate por nuestro punto de información situado en la calle Manuel Llaneza s/n . Horario mes de septiembre (a partir del 6 de septiembre)

• Martes, Miércoles y Jueves: 17:30 a 18:30 horas

**MUCHAS GRACIAS** 

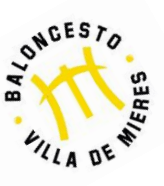

JUNTA DIRECTIVA BVM2012

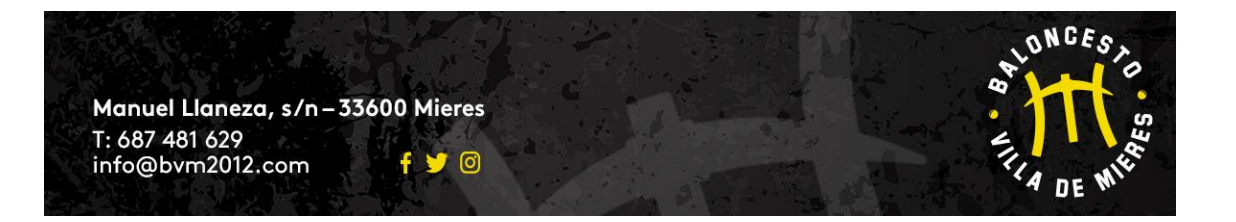